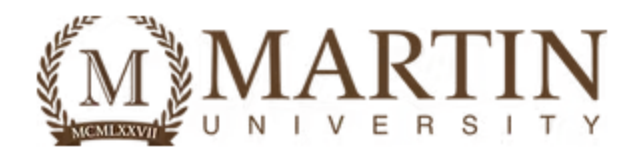

## How to Run Your Degree Audit

**Step 1:** Log into your Student Portal. This can be access through <a href="https://www.martin.edu/mymartin">https://www.martin.edu/mymartin</a>.

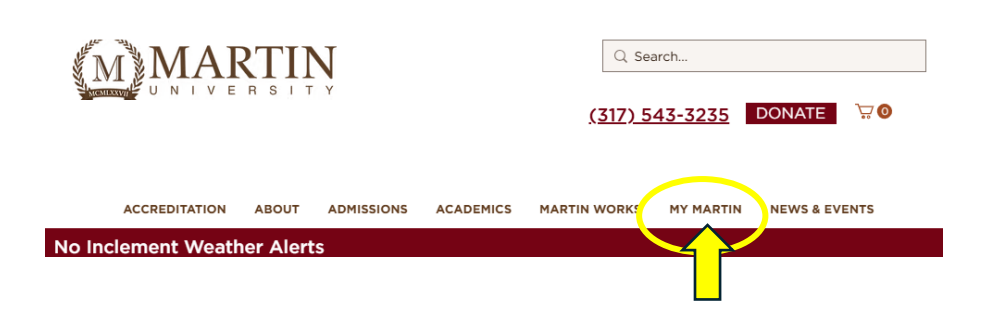

Next:

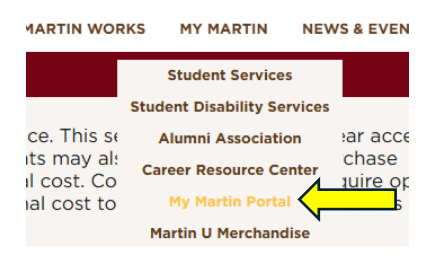

Next:

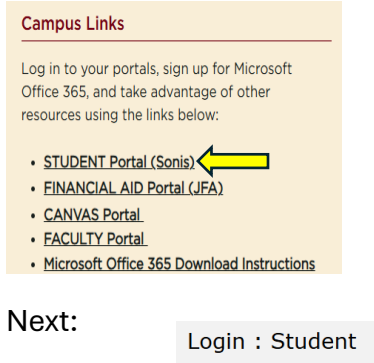

| Login . Stud | enc   |   |
|--------------|-------|---|
| * Required   |       |   |
| * ID         |       |   |
|              |       |   |
| * PIN        |       |   |
|              |       | ø |
|              | Login |   |

**Step 2:** Click on "Courses and More" located on the Left-hand side. Then click on "degree audit"

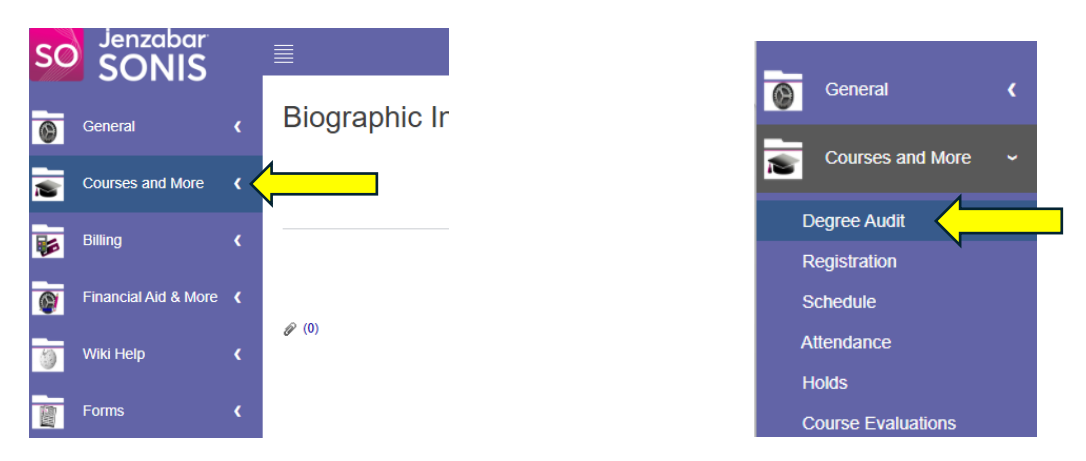

**Step 3:** Click on the drop-down arrow to select your current curriculum plan. If you want to compare your completed courses with the requirements of a different program, select the curriculum plan you are interested in exploring from the drop-down menu.

Degree Audit
JANUARY 06, 2025
\* DEGREE AUDIT: SELECT CURRICULUM PLAN
Heatthcare Management
SELECT
IMPORTANT! The Degree Audit can take several seconds to complete. Please be patient and do not close the pop-up window until you see the report.
Portal Page Note :
Should you have any questions regarding the use of your student portal, please contact Student IT Support Services at helpdesk@martin.edu

Once you select your curriculum plan, your degree audit will show. If you have any questions or concern, please email your advisor. You can also email the Registrar's Office: registrar@martin.edu.